# Site-to-Site VPN met Amazon Web Services

### Doel

Het doel van dit artikel is om u door het opzetten van een Site-to-Site VPN tussen Cisco RV Series routers en Amazone Web Services te begeleiden.

### Toepasselijke apparaten | Software versie

RV160| <u>1.0.00.17</u>

RV260|<u>1.0.00.17</u>

RV340| <u>1.0.03.18</u>

RV345| <u>1.0.03.18</u>

### Inleiding

Een site-to-site VPN maakt een verbinding met twee of meer netwerken mogelijk, waardoor bedrijven en algemene gebruikers de mogelijkheid krijgen om verbinding te maken met verschillende netwerken. Amazon Web Services (AWS) biedt veel on demand cloud computing platforms, waaronder site om VPN's te plaatsen, die u toegang geven tot uw AWS-platforms. Deze gids zal u helpen om de site aan site VPN te configureren op zowel de RV16X, RV26X, RV34X router naar de Amazone Web Services.

De twee delen zijn:

Site-to-Site VPN instellen op Amazon Web Services

Site-to-Site VPN-via een RV16X/RV26X, RV34X router

### Installatie van een Site-to-Site VPN op Amazon Web Services

Stap 1

Maak een nieuwe VPC, die een IPv4 CIDR-blok definieert, waarin we later het LAN definiëren als ons AWS LAN. Selecteer Maken.

| VPCs > | Create | VPC |
|--------|--------|-----|
|--------|--------|-----|

Create VPC

| A VPC is an isolated portion of the AWS c<br>block; for example, 10.0.0.0/16. You cannot | oud populated by AWS objects, such as Amazon EC2 in<br>to specify an IPv4 CIDR block larger than /16. You can o | stances. You must specify an IPv4 address range for your VPC. Specify the IPv4 address range as a Classless Inter-Domain Routing (CID<br>ptionally associate an IPv6 CIDR block with the VPC. | २) |
|------------------------------------------------------------------------------------------|----------------------------------------------------------------------------------------------------|----------------------------------------------------------------------------------------------------|----|
| Name tag                                                                                 | Cisco_Lab                                                                                                    | 0                                                                                                    |    |
| IPv4 CIDR block*                                                                         | 172.16.0.0/16                                                                                                   | 0                                                                                                    |    |
| IPv6 CIDR block                                                                          | <ul> <li>No IPv6 CIDR Block</li> <li>Amazon provided IPv6 CIDR block</li> </ul>                                 |                                                                                                    |    |
| Tenancy                                                                                  | Default                                                                                                    | 0                                                                                                    |    |
| * Required                                                                               |                                                                                                    | 3 Create                                                                                                    |    |

#### Stap 2

Wanneer u het subprogramma maakt, zorg er dan voor dat u de **VPC** hebt geselecteerd die eerder is gemaakt. Defineer een subtype binnen het bestaande/16 netwerk dat eerder gecreëerd is. In dit voorbeeld wordt 172.16.10.0/24 gebruikt.

| Subnets > Create subnet                     |                                                         |                                                              |                                                                       |
|---------------------------------------------|---------------------------------------------------------|--------------------------------------------------------------|-----------------------------------------------------------------------|
| Create subnet                               |                                                         |                                                              |                                                                       |
| Specify your subnet's IP address block in C | CIDR format; for example, 10.0.0.0/24. IPv4 block sizes | must be between a /16 netmask and /28 netmask, and can be th | e same size as your VPC. An IPv6 CIDR block must be a /64 CIDR block. |
| Name tag                                    | AWS_LAN                                                 | •                                                            |                                                                       |
|                                             |                                                         | 0                                                            |                                                                       |
| Availability Zone                           | Q Filter by attributes                                  | 0                                                            |                                                                       |
| VPC CIDRs                                   | Cisco_Lab                                               | Status                                                       | Status Reason                                                         |
|                                             | 172.16.0.0/16                                           | associated                                                   |                                                                       |
| 2 IPv4 CIDR block*                          | 172.16.10.0/24                                          | <b>)</b> 0                                                   |                                                                       |
| * Required                                  |                                                         |                                                              | Create                                                                |

#### Stap 3

Maak een **gateway van de klant**, die het **IP-adres** als het *openbare IP-adres* van uw Cisco RV-router definieert.

| Customer Gateways > Create Customer                                                       | Gateway                                                                                                    |                                                                                                    |                                                                  |
|-------------------------------------------------------------------------------------------|----------------------------------------------------------------------------------------------------|----------------------------------------------------------------------------------------------------|------------------------------------------------------------------|
| Create Customer Gat                                                                       | eway                                                                                                    |                                                                                                    |                                                                  |
| Specify the Internet-routable IP address fo<br>also specify your gateway's Border Gateway | r your gateway's external interface; the address must be<br>ay Protocol (BGP) Autonomous System Number (ASN); t    | static and may be behind a device performing network addres<br>his can be either a public or private ASN (such as those in the | s translation (NAT). For dynamic routing,<br>64512-65534 range). |
| VPNs can use either Pre-Shared Keys or 0<br>you create your Customer Gateway. To use      | Certificates for authentication. When using Certificate auth<br>e Pre-Shared Keys, only an IP address is required. | hentication, an IP address is optional. To use Certificate authe                                                               | ntication, specify a Certificate ARN when                        |
| 1 Name                                                                                    | ToCiscoLab                                                                                                    | Ð                                                                                                    |                                                                  |
| Routing                                                                                   | <ul><li>Dynamic</li><li>Static</li></ul>                                                                           |                                                                                                    |                                                                  |
| 2 IP Address                                                                              | 68.227.227.57                                                                                                    | Ð                                                                                                    |                                                                  |
| Certificate ARN                                                                           | Select Certificate ARN                                                                                             | C 0                                                                                                    |                                                                  |
| Device                                                                                    | Lab_Router                                                                                                    | 0                                                                                                    |                                                                  |
| * Required                                                                                |                                                                                                    |                                                                                                    | Gancel Create Customer Gateway                                   |

#### Stap 4

Maak een Virtual Private Gateway - waarbij u een *naamplaatje* maakt om later te helpen identificeren.

| Virtual Private Gateways > Create Virtual Private Gateway |                                                                               |        |                                |  |  |  |  |
|-----------------------------------------------------------|-------------------------------------------------------------------------------|--------|--------------------------------|--|--|--|--|
| Create Virtual Private                                    | Gateway                                                                       |        |                                |  |  |  |  |
| A virtual private gateway is the router on th             | A virtual private gateway is the router on the Amazon side of the VPN tunnel. |        |                                |  |  |  |  |
| 1 Name tag                                                | AWS_WAN                                                                       | 0      |                                |  |  |  |  |
| ASN                                                       | Amazon default ASN     Custom ASN                                             |        |                                |  |  |  |  |
| * Required                                                |                                                                               | Cancel | Create Virtual Private Gateway |  |  |  |  |

#### Sluit de Virtual Private Gateway aan op de VPC die eerder is gemaakt.

| Virtual Private Gateways > Attach to VPC                 |                            |                    |  |  |  |  |  |  |
|----------------------------------------------------------|----------------------------|--------------------|--|--|--|--|--|--|
| Attach to VPC                                            |                            |                    |  |  |  |  |  |  |
| Select the VPC to attach to the virtual private gateway. |                            |                    |  |  |  |  |  |  |
| Virtual Private Gateway Id                               | Virtual Private Gateway Id |                    |  |  |  |  |  |  |
|                                                          | C                          |                    |  |  |  |  |  |  |
| * Required                                               | Cisco_Lab                  | Cancel Yes, Attach |  |  |  |  |  |  |

#### stap 6

Maak een nieuwe **VPN-verbinding**, door het **type** Virtual Private Gateway van **Target Gateway** te selecteren. Associeer de **VPN-verbinding** met de **Virtual Private Gateway** die eerder is gemaakt.

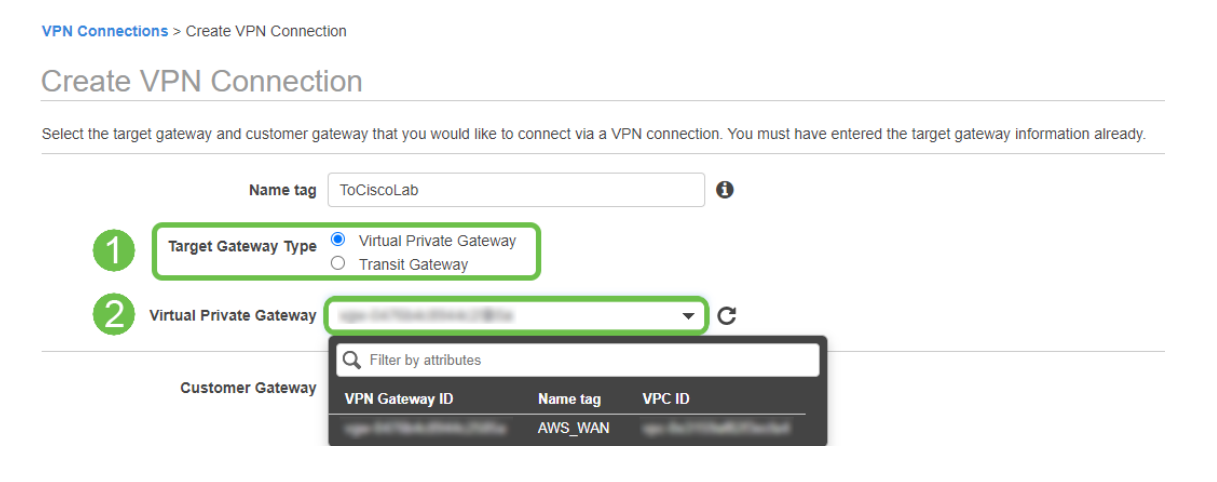

#### Stap 7

Selecteer Bestaande klantgateway. Selecteer de eerder gemaakte klantgateway.

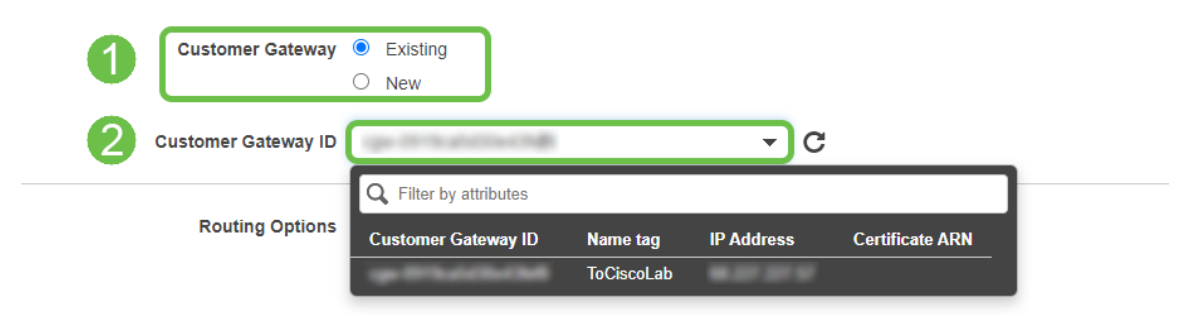

Voor **Routing Opties** dient u de optie Static te selecteren. Voer elke **IP-voorvoegsel in**, inclusief CIDR-notatie voor externe netwerken die u verwacht door VPN te verplaatsen. [Dit zijn de netwerken die op uw Cisco-router bestaan.]

| 1 | Routing Options    | <ul><li>Dynamic (requires BGP)</li><li>Static</li></ul> | ]      |       |   |   |
|---|--------------------|---------------------------------------------------------|--------|-------|---|---|
|   | Static IP Prefixes | IP Prefixes                                             | Source | State |   | 0 |
|   | 2                  | 10.0.10.0/24                                            | ) -    | -     | 8 |   |
|   |                    | Add Another Rule                                        |        |       |   |   |

#### Stap 9

We zullen geen van de **tunnelopties** in deze handleiding bestrijken - selecteer *VPN-verbinding maken*.

#### **Tunnel Options**

Customize tunnel inside CIDR and pre-shared keys for your VPN tunnels. Unspecified tunnel options will be randomly generated by Amazon.

| Inside IP CIDR for Tunnel 1             | Generated by Amazon                                                    | 0 |       |            |           |   |
|-----------------------------------------|------------------------------------------------------------------------|---|-------|------------|-----------|---|
| Pre-Shared Key for Tunnel 1             | Generated by Amazon                                                    | 6 |       |            |           |   |
| Inside IP CIDR for Tunnel 2             | Generated by Amazon                                                    | 0 |       |            |           |   |
| Pre-shared key for Tunnel 2             | Generated by Amazon                                                    | 0 |       |            |           |   |
| Advanced Options for Tunnel 1           | <ul> <li>Use Default Options</li> <li>Edit Tunnel 1 Options</li> </ul> |   |       |            |           |   |
| Advanced Options for Tunnel 2           | <ul> <li>Use Default Options</li> <li>Edit Tunnel 2 Options</li> </ul> |   |       |            |           |   |
| PN connection charges apply once this s | tep is complete. View Rates                                            |   |       |            |           |   |
| <sup>c</sup> Required                   |                                                                        | C | ancel | Create VPN | Connectio | n |

#### Stap 10

٧

Maak een routeswitch-tabel en associeer de VPC die eerder is gemaakt. Druk op Maken.

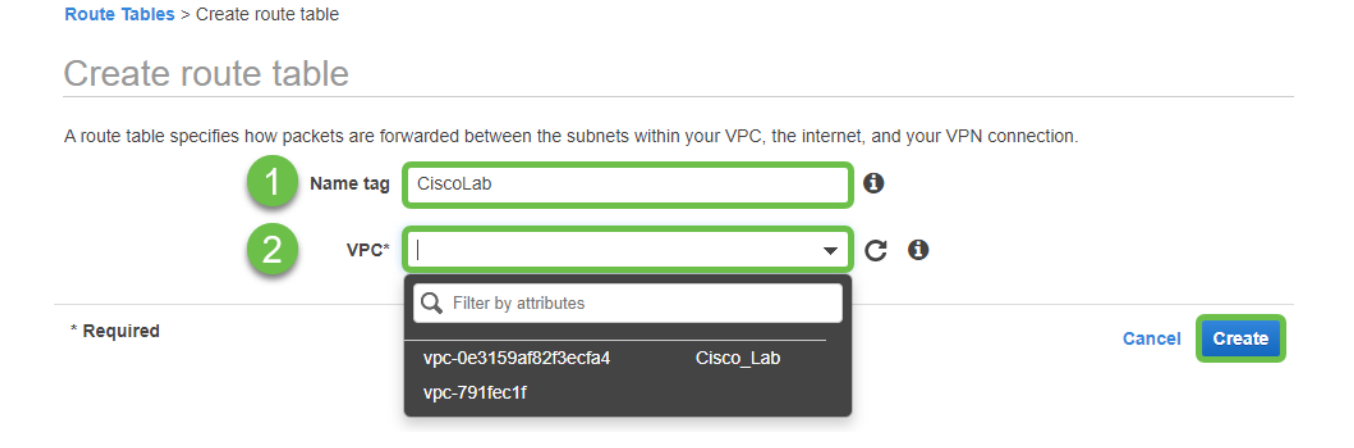

#### Stap 11

Selecteer de eerder gemaakte routekaart. Kies op het tabblad Subnet Associations de

#### subnetverenigingen bewerken.

| Q Filter by tags a | nd attributes or search by keyword                     |                   |
|--------------------|--------------------------------------------------------|-------------------|
| Na                 | me - Route Table ID - Explicit subnet association Edge | associations Main |
|                    | do-then Television and and indicated in the            | Yes               |
|                    | 46-7541276                                             | Yes               |
| <                  | 000                                                    |                   |
| Route Table.       |                                                        |                   |
| Summary            | Routes Subnet Associations Edge Associations Route Pr  | ropagation Tags   |

#### Stap 12

Van de pagina **Bewerken** van **Subnet** associaties, selecteer het eerder gemaakte type. Selecteer de eerder gemaakte **routekaart**. Selecteer vervolgens **Opslaan**.

| Route table       | e de las tenstrationes                      |                                                                   |
|-------------------|---------------------------------------------|-------------------------------------------------------------------|
| Associated subnet | s name                                      |                                                                   |
|                   | Q Filter by attributes or search by keyword | $ \langle \langle 1 \text{ to } 1 \text{ of } 1 \rangle \rangle $ |
| 4                 | Subnet ID - IPv4 CIDR - IPv6 CIDR           | Current Route Table                                               |
| U                 | 112.10.10.024 ·                             |                                                                   |
|                   |                                             |                                                                   |
|                   |                                             |                                                                   |

#### Stap 13

Kies in het tabblad Route Propagation, routepropagatie bewerken.

|   | Create route table     | Actions V            |                          |                        |                        |
|---|------------------------|----------------------|--------------------------|------------------------|------------------------|
| F | Q Filter by tags and a | attributes or search | n by keyword             |                        |                        |
|   | Name                   | e - Rout             | e Table ID 🔺             | Explicit subnet associ | ation Edge association |
| 1 |                        |                      | the lines for the second | salver off mid-adly    |                        |
|   |                        |                      | lan (256)                | -                      | -                      |
|   | Route Table:           | 100 To and           |                          | 000                    |                        |
| _ | Summary                | Routes               | Subnet Associations      | Edge Associations      | Route Propagation      |
| 2 | Edit route propa       | gation               |                          |                        |                        |
|   | Virtual Private Ga     | iteway               | Propagate                |                        |                        |
|   |                        | AWS_W                | /AN No                   |                        |                        |

#### Selecteer de eerder gemaakte Virtual Private Gateway.

| Route Tables > Edit route propaga | on                           |           |             |
|-----------------------------------|------------------------------|-----------|-------------|
| Edit route propag                 | ition                        |           |             |
| Route                             | able                         |           |             |
| Route propa                       | tion Virtual Private Gateway | Propagate |             |
| (                                 | I AWS_WAN                    |           |             |
| * Required                        |                              |           | Cancel Save |

#### Stap 15

**Zorg er bij VPC > Security Group voor** dat u een beleid hebt gestart om het gewenste verkeer mogelijk te maken.

Opmerking: In dit voorbeeld gebruiken we een bron van 10.0.10.0/24 - wat overeenkomt met het subtype in gebruik op onze voorbeeld-RV-router.

| <u>VPC</u> > Security Groups >                            | 40764.047275                             | - AllowCiscoLab > Edit i                      | nbound rules                          |                                                         |                                       |
|-----------------------------------------------------------|------------------------------------------|-----------------------------------------------|---------------------------------------|---------------------------------------------------------|---------------------------------------|
| Edit inbound rules                                        | Info                                     |                                               |                                       |                                                         |                                       |
| Inbound rules control the incoming t                      | raffic that's allow                      | ed to reach the instance.                     |                                       |                                                         |                                       |
| Inbound rules Info                                        |                                          |                                               |                                       |                                                         |                                       |
| Type Info                                                 | Protocol                                 | Port range Info                               | Source Info                           | Description - optional Info                             |                                       |
| All traffic 🔹                                             | All                                      | All                                           | Custom 🔻 🔍                            |                                                         | Delete                                |
|                                                           |                                          |                                               | 10.0.10.0                             | /24 🗙                                                   |                                       |
| Add rule                                                  |                                          |                                               |                                       |                                                         |                                       |
|                                                           |                                          |                                               |                                       |                                                         |                                       |
| ▲ NOTE: Any edits made on<br>brief period of time until t | existing rules will<br>he new rule can l | result in the edited rule bein<br>be created. | g deleted and a new rule created with | the new details. This will cause traffic that depends o | on that rule to be dropped for a very |
|                                                           |                                          |                                               |                                       |                                                         |                                       |
|                                                           |                                          |                                               |                                       | Cancel                                                  | Preview changes Save rules            |

Selecteer de VPN-verbinding die u eerder hebt gemaakt en kies Downloadconfiguratie.

| Create VPN Connect                                   | ion Download Configura  | ation Actions | *                       |         |  |  |  |  |
|------------------------------------------------------|-------------------------|---------------|-------------------------|---------|--|--|--|--|
| Q Filter by tags and attributes or search by keyword |                         |               |                         |         |  |  |  |  |
| Name -                                               | VPN ID                  | ▲ State →     | Virtual Private Gateway | · · ·   |  |  |  |  |
| ToCiscoLab                                           | and a construction that | available     | 1994 11 Tale 2010, 210  | AWS_WAN |  |  |  |  |
|                                                      |                         |               |                         |         |  |  |  |  |
| 4                                                    |                         |               | 0                       | 0 0     |  |  |  |  |

## Site-to-Site op een RV16X/RV26X, RV34X router

### Stap 1

Meld u aan bij de router met geldige aanmeldingsgegevens.

| Router                                                                                                    |                                                              |
|----------------------------------------------------------------------------------------------------|--------------------------------------------------------------|
| Username                                                                                                    |                                                              |
| Password                                                                                                    |                                                              |
| English 🗸                                                                                                    |                                                              |
| Login                                                                                                    |                                                              |
| ©2018 Cisco Systems, Inc. All Rights Res<br>Cisco, the Cisco Logo, and the Cisco Systems are registered<br>of Cisco Systems, Inc. and/or its affiliates in the United Sta<br>countries. | erved.<br>trademarks or trademarks<br>ates and certain other |
|                                                                                                    |                                                              |

### Stap 2

Navigeer naar VPN > IPsec profielen. Dit brengt u naar de pagina met het IPsec-profiel en druk op

```
het pictogram toevoegen (+).
```

|          | Getting Started       |      | Drafilaa            |        |             |        | Annelia | Orneri |  |  |
|----------|-----------------------|------|---------------------|--------|-------------|--------|---------|--------|--|--|
| •        | Status and Statistics | IPSE |                     |        |             |        |         |        |  |  |
| *        | Administration        |      |                     |        |             |        |         |        |  |  |
| ٠        | System Configuration  |      | Name                | Policy | IKE Version | In Use |         |        |  |  |
| ۲        | WAN                   | 0    | Default             | Auto   | IKEv1       | Yes    |         |        |  |  |
| *        | LAN                   | 0    | Amazon Web Services | Auto   | IKEv1       | No     |         |        |  |  |
| 8        | Routing               | -    | Misronoft Amiro     | Auto   | IKE-1       | No     |         |        |  |  |
| _        | Firewall              |      | Microson_Azure      | Auto   | IKEVI       | ND     |         |        |  |  |
| ₽        | VPN 1                 |      |                     |        |             |        |         |        |  |  |
|          | VPN Setup Wizard      |      |                     |        |             |        |         |        |  |  |
| Ţ        |                       |      |                     |        |             |        |         |        |  |  |
|          | Site-to-Site          |      |                     |        |             |        |         |        |  |  |
|          | Client-to-Site        |      |                     |        |             |        |         |        |  |  |
|          | OpenVPN               |      |                     |        |             |        |         |        |  |  |
|          | PPTP Server           |      |                     |        |             |        |         |        |  |  |
|          | GRE Tunnel            |      |                     |        |             |        |         |        |  |  |
|          | VPN Passthrough       |      |                     |        |             |        |         |        |  |  |
|          | Resource Allocation   |      |                     |        |             |        |         |        |  |  |
| <b>A</b> | Security              |      |                     |        |             |        |         |        |  |  |
| T        | QoS                   |      |                     |        |             |        |         |        |  |  |

We zullen nu ons IPSEC-profiel creëren. Wanneer u het **IPsec-profiel** maakt op uw Small Business-router, zorg er dan voor dat **DH Group 2** voor fase 1 is geselecteerd.

Opmerking: AWS zal lagere niveaus van encryptie en authenticatie ondersteunen - in dit voorbeeld worden AES-256 en SHA2-256 gebruikt.

| Add/Edit a New IPSec Profile  |                            |                                           |  |  |  |  |  |
|-------------------------------|----------------------------|-------------------------------------------|--|--|--|--|--|
| Profile Name:<br>Keying Mode: | AWS_Lab<br>• Auto O Manual |                                           |  |  |  |  |  |
| IKE Version:                  | ⊙ IKEv1 O IKEv2            |                                           |  |  |  |  |  |
| Phase I Options               |                            |                                           |  |  |  |  |  |
| DH Group:                     | Group2 - 1024 bit 🗸        |                                           |  |  |  |  |  |
| Encryption:                   | AES-256 ~                  |                                           |  |  |  |  |  |
| Authentication:               | SHA2-256 🗸                 |                                           |  |  |  |  |  |
| SA Lifetime:                  | 28800                      | sec. (Range: 120 - 86400. Default: 28800) |  |  |  |  |  |

#### Stap 4

Zorg ervoor dat uw fase twee opties overeenkomen met de opties die in fase één zijn gemaakt. Voor AWS moet DH Group 2 worden gebruikt.

| Phase II Options         |                   |                                          |
|--------------------------|-------------------|------------------------------------------|
| Protocol Selection:      | ESP               | ~                                        |
| Encryption:              | AES-256           | ~                                        |
| Authentication:          | SHA2-256          | ~                                        |
| SA Lifetime:             | 3600              | sec. (Range: 120 - 28800. Default: 3600) |
| Perfect Forward Secrecy: | 🗹 Enable          |                                          |
| DH Group:                | Group2 - 1024 bit | ~                                        |

Druk op Toepassen en u gaat naar de pagina IPSEC (Toepassen). Druk nogmaals op Toepassen.

| IPSec Profiles |        |             |         | Apply Cancel |
|----------------|--------|-------------|---------|--------------|
| + 🖉 🏛 🕞        | 2.1    | IVE Venior  | la llas |              |
| □ Name         | Policy | IKE Version | in Use  |              |
| Default        | Auto   | IKE version | Yes     |              |

#### Stap 6

Navigeren naar VPN< Client om te site en op de client om pagina te plaatsen drukt u op het pluspictogram (+).

|   | Getting Started       | c  | ito-t    | o-Site                      |                                  |           |                |                         |                          |              | Apply   | Cancol |
|---|-----------------------|----|----------|-----------------------------|----------------------------------|-----------|----------------|-------------------------|--------------------------|--------------|---------|--------|
| G | Status and Statistics | 3  |          |                             |                                  |           |                |                         |                          |              |         | Cancer |
| 쓭 | Administration        | Nu | imber c  | of Connections: 0 connected | d, 1 configured, maximum 19 supp | oorted.   |                |                         |                          |              |         |        |
| ٠ | System Configuration  | 2  | <b>A</b> | 20                          |                                  |           |                |                         |                          |              |         |        |
| ۲ | WAN                   | 9  |          | Connection Name             | Remote Endpoint                  | Interface | IPSec Profiles | Local Traffic Selection | Remote Traffic Selection | Status       | Actions |        |
| 4 | LAN                   |    | 0        | s2s_01                      | 172.17.92.109                    | WAN       | Default        | 192.168.1.1             | 172.17.92.109            | Disconnected | 90      | -      |
| Ş | Wireless              |    |          |                             |                                  |           |                |                         |                          |              |         |        |
| 8 | Routing               |    |          |                             |                                  |           |                |                         |                          |              |         |        |
|   | Firewall              |    |          |                             |                                  |           |                |                         |                          |              |         |        |
| e | VPN 1                 |    |          |                             |                                  |           |                |                         |                          |              |         |        |
|   | VPN Setup Wizard      |    |          |                             |                                  |           |                |                         |                          |              |         |        |
| - | IPSec VPN             |    |          |                             |                                  |           |                |                         |                          |              |         |        |
|   | IPSec Profiles        |    |          |                             |                                  |           |                |                         |                          |              |         |        |
|   | Site-to-Site 2        |    |          |                             |                                  |           |                |                         |                          |              |         |        |
|   | Client-to-Site        |    |          |                             |                                  |           |                |                         |                          |              |         |        |
|   | OpenVPN               |    |          |                             |                                  |           |                |                         |                          |              |         |        |
|   | PPTP Server           |    |          |                             |                                  |           |                |                         |                          |              |         | 6      |
|   | GRE Tunnel            |    |          |                             |                                  |           |                |                         |                          |              |         | 8      |
|   | VPN Passthrough       |    |          |                             |                                  |           |                |                         |                          |              |         |        |
|   | Resource Allocation   |    |          |                             |                                  |           |                |                         |                          |              |         |        |

#### Stap 7

Wanneer u de IPsec Site-to-Site Connection maakt, dient u het **IPsec-profiel** te selecteren dat in de voorgaande stappen is gemaakt. Gebruik het type **Remote Endpoint** van *statische IP* en voer het adres in dat in de geëxporteerde AWS-configuratie is meegeleverd. Voer de **voorgedeelde sleutel in** die in de geëxporteerde configuratie van AWS is meegeleverd.

Voer de lokale identificatiecode in voor uw router voor kleine bedrijven - deze ingang moet overeenkomen met de klantgateway die in AWS is gemaakt. Voer het IP-adres en het subnetmasker in voor uw router voor kleine bedrijven - deze ingang moet overeenkomen met de statische IP-prefixatie die aan de VPN-verbinding in AWS is toegevoegd. Voer het IP-adres en het subnetmasker in voor uw router voor kleine bedrijven - deze ingang moet overeenkomen met de statische IP-prefixatie die aan de VPN-verbinding in AWS is toegevoegd. Voer het IP-adres en het subnetmasker in voor uw router voor kleine bedrijven - deze ingang moet overeenkomen met de statische IP-prefixatie die aan de VPN-verbinding in AWS is toegevoegd.

| Local Group Setup       |                           |  |  |  |  |  |  |
|-------------------------|---------------------------|--|--|--|--|--|--|
| Local Identifier Type:  | Local WAN IP              |  |  |  |  |  |  |
| Local Identifier:       | - MAR - 2027 - 2027 - 527 |  |  |  |  |  |  |
| Local IP Type:          | Subnet ~                  |  |  |  |  |  |  |
| IP Address: 2           | 10.0.10.0                 |  |  |  |  |  |  |
| Subnet Mask;            | 255.255.255.0             |  |  |  |  |  |  |
| Remote Group Setup      | Remote Group Setup        |  |  |  |  |  |  |
| Remote Identifier Type: | Remote WAN IP             |  |  |  |  |  |  |
| Remote Identifier:      | 1.2.200 (2.10) (100)      |  |  |  |  |  |  |
| Remote IP Type:         | Subnet ~                  |  |  |  |  |  |  |
| IP Address:             | 172.16.10.0               |  |  |  |  |  |  |
| Subnet Mask:            | 255.255.255.0             |  |  |  |  |  |  |
| Aggressive Mode:        |                           |  |  |  |  |  |  |

#### Stap 9

Voer het **Remote Identifier** in voor uw AWS-verbinding - dit wordt weergegeven onder Tunneldetails van de AWS **Site-to-Site VPN-verbinding**. Voer het **IP-adres** en het **subnetmasker in** voor uw AWS-verbinding, dat tijdens de AWS-configuratie is gedefinieerd. Druk vervolgens op **Toepassen**.

#### Remote Group Setup

| Remote Identifier Type: |   | Remote WAN IP | • |
|-------------------------|---|---------------|---|
| Remote Identifier:      | 1 | 13.56.216.164 | ] |
| Remote IP Type:         | _ | Subnet        | • |
| IP Address:             |   | 172.16.10.0   | ] |
| Subnet Mask:            | 2 | 255.255.255.0 | ] |
| Aggressive Mode:        |   | 0             |   |

### Stap 10

Eenmaal op de IP Site op Site drukken op Toepassen.

| Site-to-Site |                                                                         |                 |                 |           |                |                         |                          |              |         | Cancel |  |
|--------------|-------------------------------------------------------------------------|-----------------|-----------------|-----------|----------------|-------------------------|--------------------------|--------------|---------|--------|--|
| Nurr         | Number of Connections: 0 connected, 1 configured, maximum 19 supported. |                 |                 |           |                |                         |                          |              |         |        |  |
|              | + )                                                                     | 3 🖻             |                 |           |                |                         |                          |              |         |        |  |
|              | 0                                                                       | Connection Name | Remote Endpoint | Interface | IPSec Profiles | Local Traffic Selection | Remote Traffic Selection | Status       | Actions |        |  |
|              |                                                                         | s2s_01          | 172.17.92.109   | WAN       | Default        | 192.168.1.1             | 172.17.92.109            | Disconnected | ø       |        |  |

### Conclusie

U hebt nu met succes een Site to Site VPN gemaakt tussen uw RV Series-router en uw AWS. Ga voor community-discussies op Site-to-Site VPN naar de <u>Cisco Small Business Support</u> <u>Community-</u>pagina en zoek naar Site-to-Site VPN.